## การบันทึก ข้อมูลรูปภาพเข้าสู่โปรแกรม HOSxP

โรงพยาบาลปากพะยูน จังหวัดพัทลุง

1. เข้าโปรแกรม HOSxP ไปที่ระบบผู้ป่วยนอก > Patient EMR

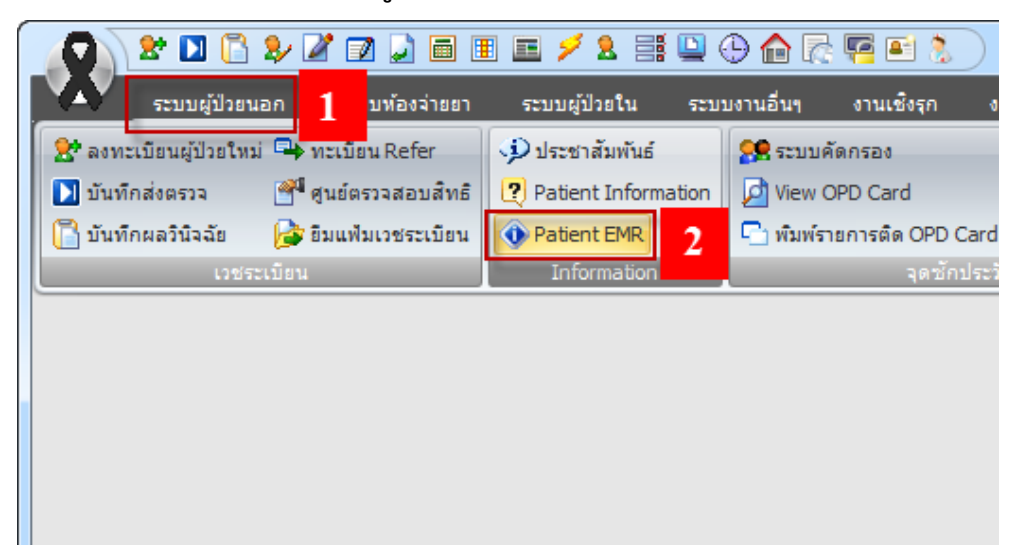

2. ค้นหารายชื่อผู้ป่วย ที่มารับบริการตามการมารับบริการจริงๆ

| ค้นหา (ชื่อ - HN) วิ<br>แสดงท่อยู่ | ร้อ<br>เชียรน                                    |                                                                                                    | อายุ                                                                                                    |                                    |                                                                                                    | ใบสั่งยา 🔮                                                                         |
|------------------------------------|--------------------------------------------------|----------------------------------------------------------------------------------------------------|----------------------------------------------------------------------------------------------------|------------------------------------|----------------------------------------------------------------------------------------------------|------------------------------------------------------------------------------------|
| ค้นหา (ชื่อ - HN) วิ<br>แสดงท่อยู่ | เเชียร น                                         |                                                                                                    |                                                                                                    |                                    |                                                                                                    |                                                                                    |
|                                    | Soundex search                                   | <u>3</u> ตามที                                                                                                    | ลยู่                                                                                                    |                                    | Passport                                                                                                    |                                                                                    |
| HN                                 | ชื่อ - หามสกุล                                   |                                                                                                    | บิดา                                                                                                    | มารดา                              | Passport                                                                                                    | *                                                                                  |
| 000035594                          | าเกม วิเพียร                                     | านัดตาแก้ว                                                                                                    | No. 1                                                                                                    |                                    |                                                                                                    |                                                                                    |
| 000067222                          | าเกม วิเพียร                                     | นิสตง                                                                                                    | 1928-1                                                                                                    |                                    |                                                                                                    |                                                                                    |
| 000039302                          | นาย วิเชียร                                      | นุ่นศรี                                                                                                    | นายนิพร                                                                                                    | นางแต๋ว                            | 4                                                                                                    |                                                                                    |
| 000061561                          | าเกม วิเพียร                                     | านุ่มแอ๊ฮเล                                                                                                    | · ·                                                                                                    |                                    |                                                                                                    |                                                                                    |
|                                    |                                                  |                                                                                                    |                                                                                                    |                                    |                                                                                                    | -                                                                                  |
| ่อน 15 วัน                         |                                                  |                                                                                                    | 25-12                                                                                                    | -2527 :                            |                                                                                                    | •                                                                                  |
|                                    | 000035594<br>000067222<br>000039302<br>000061561 | 000035594 หมาย วิษที่สว<br>000067222 หมาย วิษที่สว<br>000039302 นาย วิษที่สว<br>000061561 หมาย วิษที่สว<br>ต้อน15วัน | 000035594 หาเม วิแท้สาร หนังมาแก้ว<br>000067222 หาเม วิแท้สาร หนังมาแก้ว<br>000039302 หาย วิเชียร นุ่นครี<br>000061561 หาาม วิแท้สาร หนุ่มแล้สเต<br>อ่น 15วัน | 0000035594 พราม วิเชโลเซ ห้อม แก้ว | 0000035594         หาสาวีแท้สิสธ ห้องสามแก้บ         *****         *****           0000067222         หาสาวีแท้สาธ ห้องสาม         *****         *****           0000039302         นาย วิเบียร นุ่นครี         หาอหิพร         หาอแต่ว           0000061561         หาสาวีแท้สาธ ห้องแม้สาดส         ******         ******           อ่อน 15 วัน         25–12–2527 :         : | 0000035594     หลาม 2011/มีสาระหน้อย แล้ว     ************************************ |

3. เลือก Visit ของผู้ป่วยให้ตรงกับข้อมูลไฟล์รูปภาพที่ต้องการจัดเก็บ

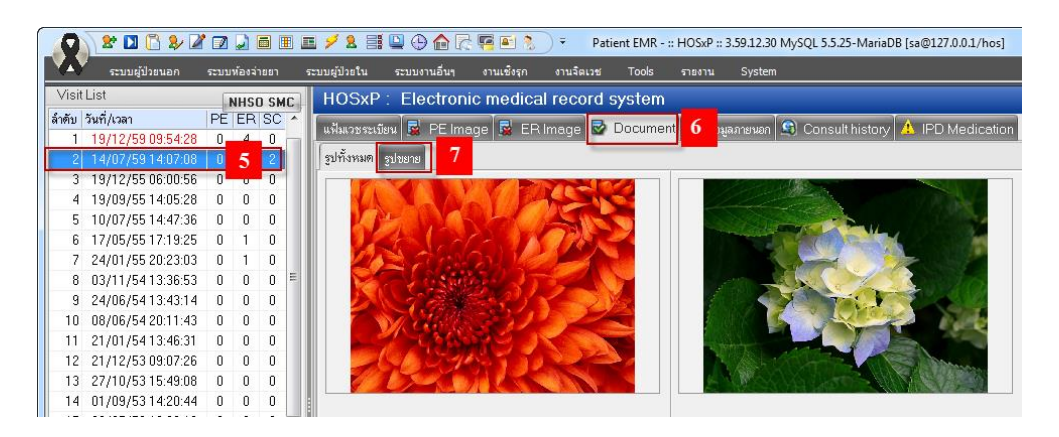

4. เลือก เมนู รูปขาย หมายเลข 7 เพื่ออับโหลดรูปภาพ

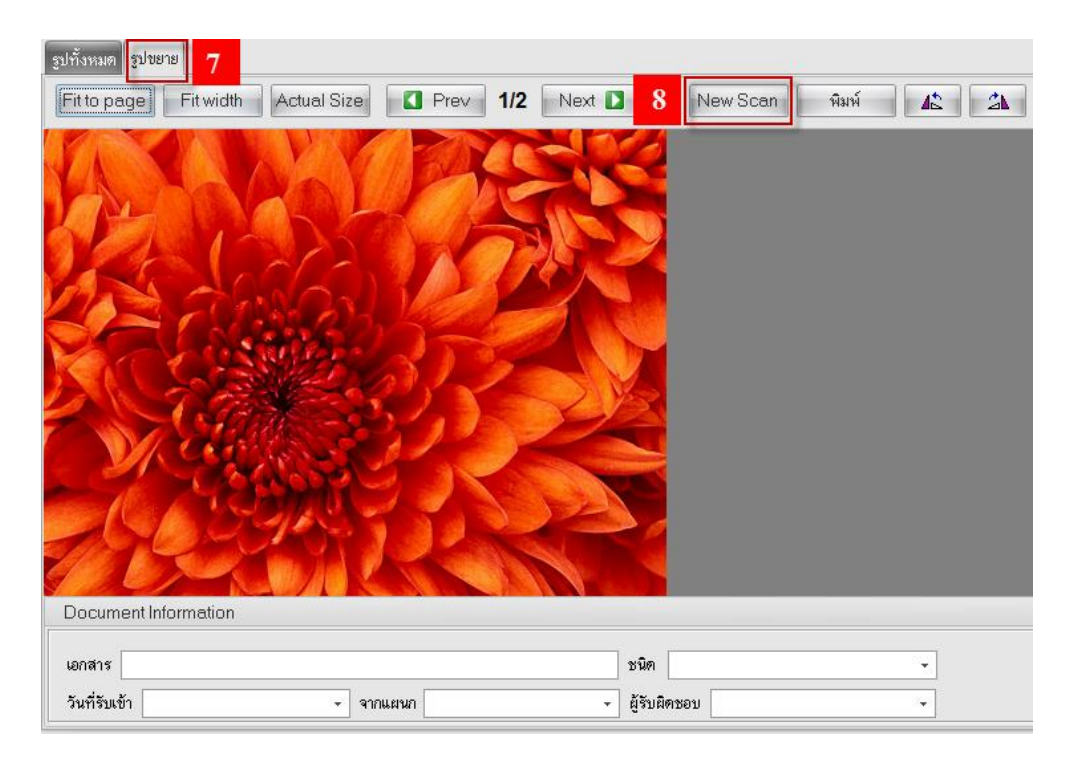

5. กดปุ่ม New Scan หมายเลข 8 เพื่อ Scan หรือ Upload ไฟล์ หลังจากนั้นกดปุ่ม Open หมายเลข 9

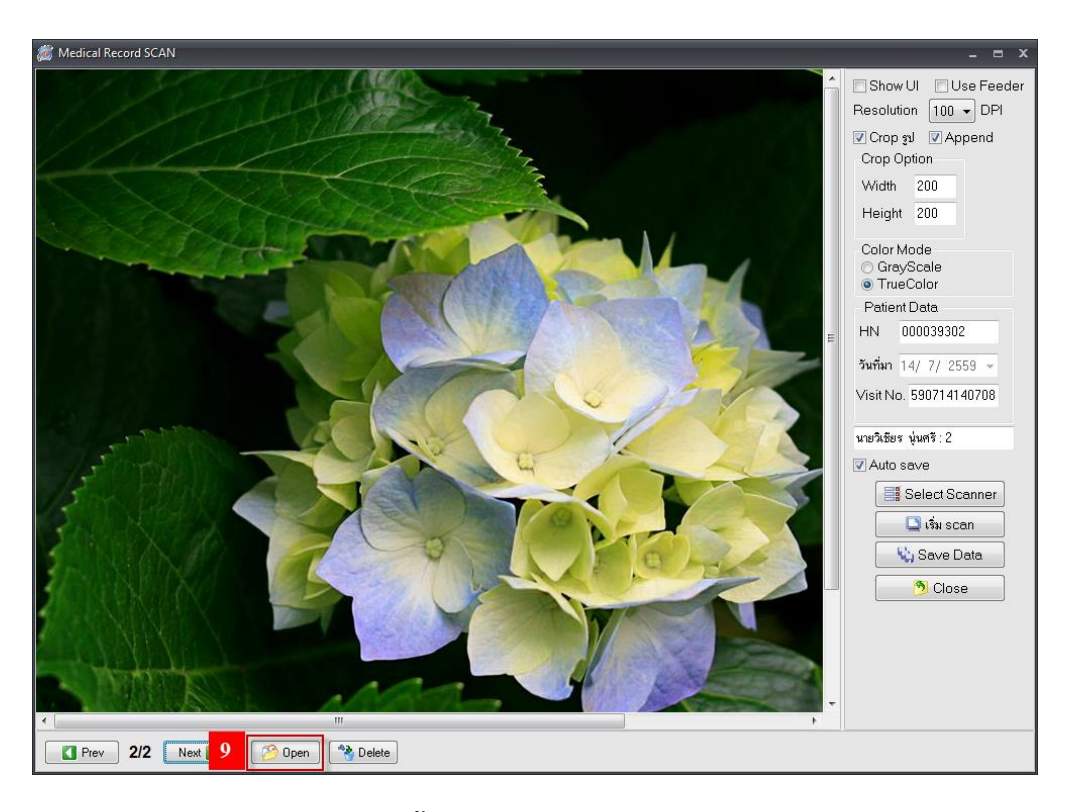

6. เลือกไฟล์ที่ต้องการ หมายเลข 10 จากนั้นกดปุ่ม Open หมายเลข 11

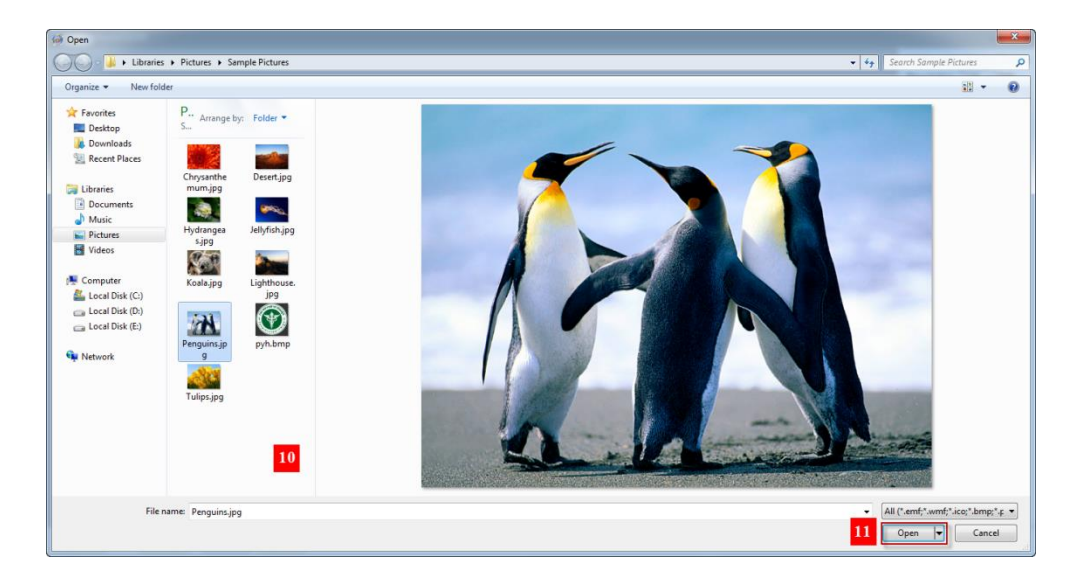

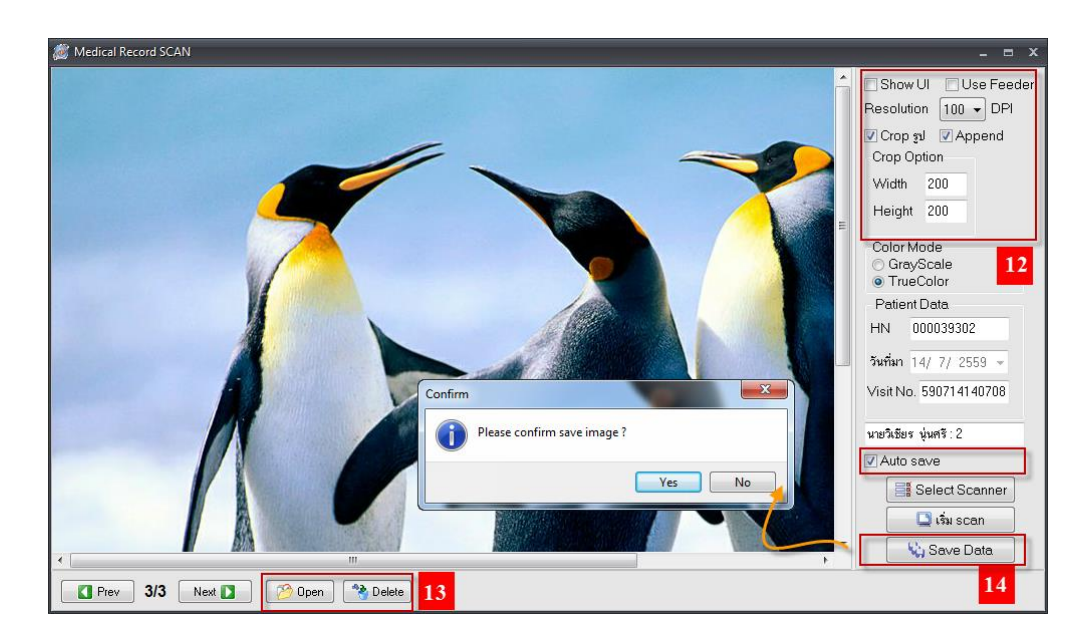

7. กำหนดคุณสมบัติของรูป หรือ อับโหลดรูปเพิ่มเติม หลังจากนั้นกดปุ่ม Save Data

8. หลังจากนั้นกดปุ่มปิด กลับสู่หน้าหลัก และสามรถพิมพ์ไฟล์รูปภาพ หรือ ดูรูปทั้งหมด ได้จากหน้านี้

| แฟ้มมวยระเมียน 📑 PEImage 🖬 ERImage 🔂 Doc<br>รูปร้างหมด รูประวย | cument 🐼 ข้อมูลภายนอก 🗐 Consult history | A IPD Medication |
|----------------------------------------------------------------|-----------------------------------------|------------------|
| Fit to page Fit width Actual Size Pre                          | v 2/3 Next 🗋 New Scan                   | พิมพ์            |
| Print Preview                                                  |                                         | ×                |
|                                                                |                                         |                  |
|                                                                |                                         |                  |
| Page 1 of 3                                                    |                                         |                  |
| Document Information                                           |                                         |                  |
| เอกสาร                                                         | ชนิด                                    | *                |
| วันที่รับเข้า 🔹 จากแผนก                                        | <ul> <li>ผู้รับผิดชอบ</li> </ul>        | •                |

| 🔀 Patient EMR     |          |    |     |      |   | - •                                                                                                 | x |
|-------------------|----------|----|-----|------|---|----------------------------------------------------------------------------------------------------|---|
| Visit List        |          |    | NHS | 1.5M |   | HOSxP : Electronic medical record system                                                            |   |
| ลำดับ วันที่/เวลา |          | PE | ER  | SC   | - |                                                                                                    | - |
| 1 19/12/59        | 09:54:28 | 0  | 4   | 0    |   | ushikutststatuer 📓 PE Image 12 ER Image 🦉 Document 😅 taajanteean 💟 Consult history 🚹 IPD Medication |   |
| 2 14/07/59        | 14:07:08 | 0  | 0   | 2    |   | ฐปทั้งหมด รูปขยาย                                                                                   |   |
| 3 19/12/55        | 06:00:56 | 0  | 0   | 0    |   |                                                                                                    | - |
| 4 19/09/55        | 14:05:28 | 0  | 0   | 0    |   |                                                                                                    |   |
| 5 10/07/55        | 14:47:36 | 0  | 0   | 0    | - |                                                                                                    |   |
| 6 17/05/55        | 17:19:25 | 0  | 1   | 0    | - |                                                                                                    |   |
| 7 24/01/55        | 20:23:03 | 0  | 1   | 0    |   |                                                                                                    |   |
| 8 03/11/54        | 13:36:53 | 0  | 0   | 0    |   |                                                                                                    |   |
| 9 24/06/54        | 13:43:14 | 0  | 0   | 0    |   |                                                                                                    |   |
| 10 08/06/54       | 20:11:43 | 0  | 0   | 0    |   |                                                                                                    |   |
| 11 21/01/54       | 13:46:31 | 0  | 0   | 0    |   |                                                                                                    |   |
| 12 21/12/53       | 09:07:26 | 0  | 0   | 0    |   |                                                                                                    |   |
| 13 27/10/53       | 15:49:08 | 0  | 0   | 0    |   |                                                                                                    |   |
| 14 01/09/53       | 14:20:44 | 0  | 0   | 0    |   |                                                                                                    |   |
| 15 29/07/53       | 18:06:19 | 0  | 2   | 0    |   |                                                                                                    |   |
| 16 03/03/53       | 08:05:46 | 0  | 0   | 0    |   |                                                                                                    |   |
| 17 23/02/53       | 14:21:28 | 0  | 0   | 0    |   |                                                                                                    |   |
| 18 11/02/53       | 08:18:25 | 0  | 0   | 0    |   |                                                                                                    |   |
| 19 10/09/52       | 08:53:55 | 0  | 0   | 0    |   |                                                                                                    |   |
|                   |          |    |     |      | * |                                                                                                    |   |
|                   | m        |    |     |      | _ | · · · · · · · · · · · · · · · · · · ·                                                               | - |
|                   |          |    |     | •    |   | เพิ่มสุขภาพ Clinical Document EHR OPD Scan Audit Log Document Custom Form HTML Psy.CDL              |   |